## Curriculum: Login & Navigation Instructions

Reed College, Office of the Registrar August 2024

Login Instructions

Curriculum Navigation Landing Page/Tabs Log Out

Questions?

## **LOGIN Instructions**

Authorized users will be able to log into Curriculum (formerly "Curriculog"). Once you follow the link (available from the Registrar's page), you will see the login page. Click on the button on the right that says "Login."

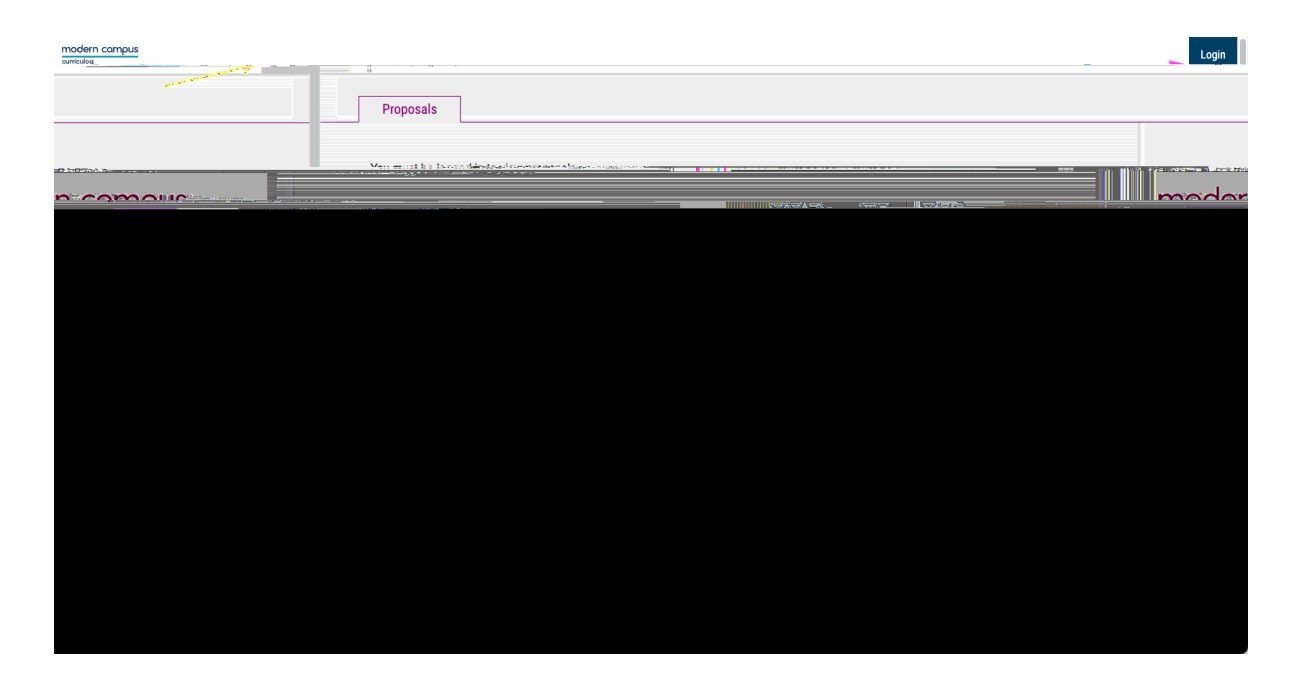

The system will prompt you for your Kerberos credentials (what you typically use to log in to email or Iris).

You may also be prompted for dual authentication.

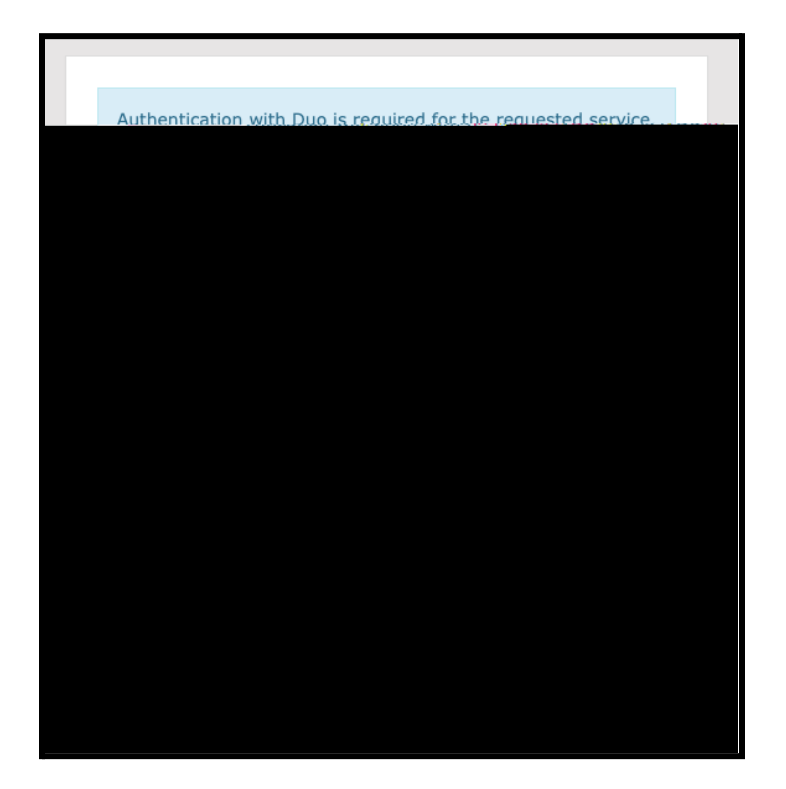

You will then be logged in to Curriculum.

## **Curriculum Navigation**

When you first log in, you are presented with a landing page and four tabs:

My Tasks: proposals that are waiting for a decision from you.

My Proposals: proposals that you have initiated.

Watch List: any proposal I have bookmarked.

All Proposals: any proposal in which you are involved at some point in the workflow.

The main/left side of the screen is the main work area, where proposals will be listed. The right side of the screen shows a list of recent notifications that are relevant to you.

When you're ready to log out, click your name in the upper-right corner of the screen, and select

Contact the Registrar's Office if you have any questions!

Sarah Sharp sharps@reed.edu www.reed.edu/registrar